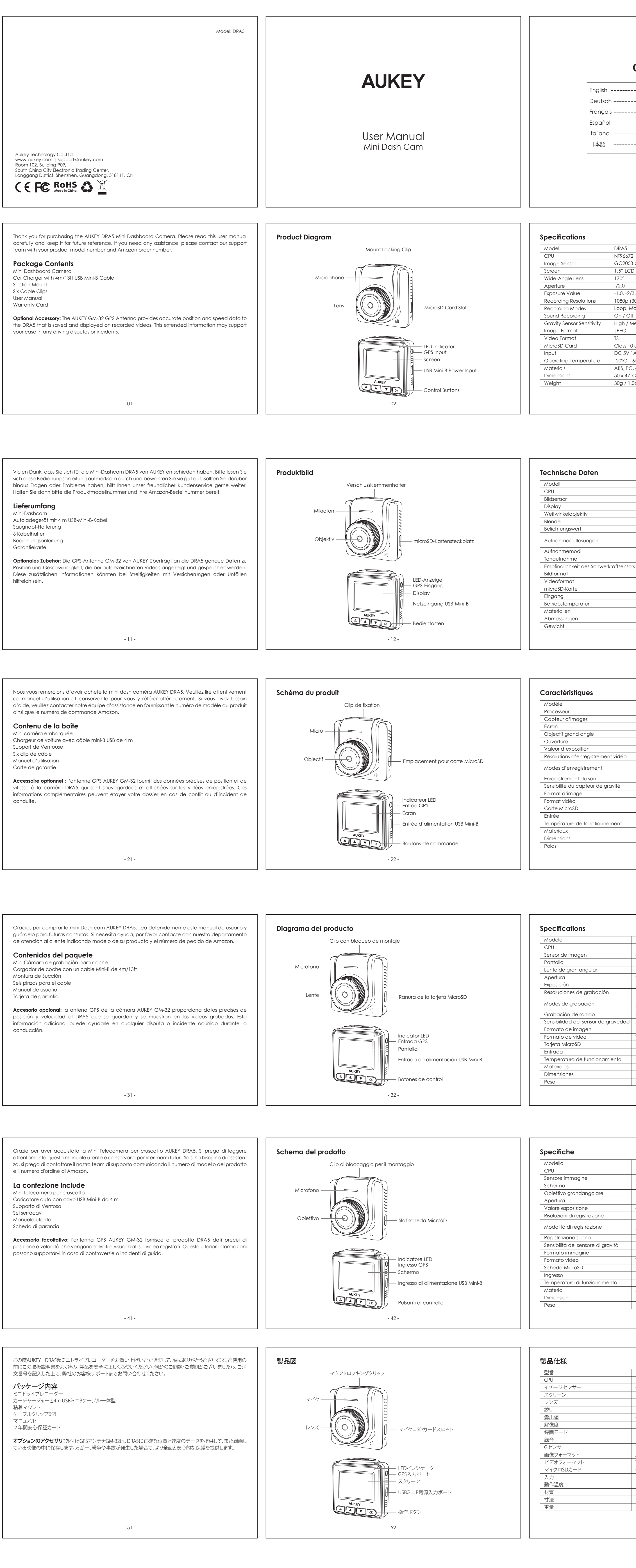

| Contents |  |
|----------|--|
|          |  |

| <br>11 - 20 |
|-------------|
| <br>21 - 30 |
| <br>31 - 40 |
| <br>41 - 50 |
| <br>51 - 60 |

----- 01 - 10

\_\_\_\_\_

\_\_\_\_\_

\_\_\_\_\_

说明书尺寸: 90x120mm 材质: 105g铜版纸 印刷: 单黑 装订方式: 骑马钉 目录页与封面页背面处留白

|                                                                                                    |        |                                                                        |                         | 1                               | The camera doesn't include internal storage and requires a microSD card (Class 10+ )                                                                                             |
|----------------------------------------------------------------------------------------------------|--------|------------------------------------------------------------------------|-------------------------|---------------------------------|----------------------------------------------------------------------------------------------------|
|                                                                                                    | Status | <b>i</b>                                                               | Meaning                 |                                 | and 128GB Max supported) to function. A 128GB microSD card should store around 20                                                                                                |
| 372                                                                                                    | Solid  | Green                                                                  | On; not recording       |                                 | recordings. Use a high-quality, branded card for maximum reliability. Insert a microSD                                                                                           |
| 053 CMOS sensor                                                                                           | Flashi | ng Green                                                               | On; recording           |                                 | camera microSD card slot. Later, when the camera is powered on, format it ('Format'                                                                                              |
| CD                                                                                                    | Off    |                                                                        | Off                     |                                 | Camera 'Setup') to prepare the card for first use in the dash camera. Formatting will perm                                                                                       |
|                                                                                                    | Contr  | ol Buttons                                                             |                         |                                 | any data on the microSD card. For best performance, format periodically (after ba<br>important files). 'Format Warning' in 'Settings' can be switched on to remind you to do thi |
| 2/3, -1/3, +0.0, +1/3, +2/3, +1.0                                                                         | Button | Recording Mode                                                         | Playlist & Setup Menu   | Playback Mode                   | Installing the Dash Camera                                                                                                    |
| 5 (30tps), 720p (60tps), 720p (30tps), WVGA, VGA<br>Motion Detection, Time-Lapse, and Emergency Recording |        | Enter Emergency Recording mode                                         | Return to previous menu | Return to playlist / Stop       | For optimal performance, install the AUKEY DRA5 in the top-center of your windshield, f                                                                                          |
| Off<br>/ Medium / Low / Off                                                                               |        | View playlist (short press)<br>Turn on/off Audio Recording (long press | Move up                 | Delete / Rewind                 | below.                                                                                                    |
|                                                                                                    |        | Open Setup menu (short press)<br>Take a snapshot (long press)          | Move down               | Lock & Unlock /<br>Fast-forward |                                                                                                    |
| 10 or higher, 128GB Max                                                                                   | ок     | Turn on/off the screen                                                 | Enter / Confirm         | Play / Pause                    | Windshield                                                                                                    |
| V 1A                                                                                                    |        |                                                                        |                         |                                 |                                                                                                    |
| – 65°C (-4°F – 149°F)                                                                                     |        |                                                                        |                         |                                 |                                                                                                    |
| °C, glass                                                                                                 |        |                                                                        |                         |                                 |                                                                                                    |
| 7 x 36mm / 1.97" x 1.85" x 1.42"                                                                          |        |                                                                        |                         |                                 |                                                                                                    |
| 1.06oz                                                                                                    |        |                                                                        |                         |                                 |                                                                                                    |
|                                                                                                    |        |                                                                        |                         |                                 |                                                                                                    |
| - 03 -                                                                                                    |        |                                                                        | - 04 -                  |                                 | - 05 -                                                                                                    |
| - 00 -                                                                                                    |        |                                                                        | - 04 -                  |                                 |                                                                                                    |

|       |                                                                                                 | Syste | em-LED-Anzeige                        |                    |                       | Verwendung einer microSD-Karte                                                                                                    |
|-------|-------------------------------------------------------------------------------------------------|-------|---------------------------------------|--------------------|-----------------------|----------------------------------------------------------------------------------------------------|
|       | DRA5                                                                                            | Statu | IS                                    | Bedeutung          |                       | Die Kamera hat keinen internen Speicher. Aus diesem Grund ist eine microSD-Karte erforderlich                                                                                                   |
|       | NT96672                                                                                         | grün  | leuchtend                             | an; keine Aufnahme |                       | microSD-Karte mit 128 GB lassen sich ungefähr 20 Stunden Videogulfnahmen mit 10800 speiche                                                                                                    |
|       | CMOS-Sensor GC2053                                                                              | grün  | blinkend                              | an; Aufnahme       |                       | empfehlen die Verwendung einer hochwertigen Markenkarte für maximale Zuverlässigkeit. Set:                                                                                                    |
|       | LCD 1,5 Zoll                                                                                    | aus   |                                       | aus                |                       | eine microSD-Karte in den microSD-Kartensteckplatz der Kamera ein. Wenn die Kamera an ist, for                                                                                                  |
|       | 170°                                                                                            |       |                                       |                    |                       | ren Sie die Karte (Option "Formatieren" im "Setup" der Dashcam), damit die Karte für den ersten                                                                                                 |
|       | f/2,0                                                                                           | Bedi  | entasten                              |                    |                       | in der Dashcam bereit ist. Durch das Formatieren werden alle Daten auf der microSD-Karte unv                                                                                                    |
|       | -1,0, -2/3, -1/3, +0,0, +1/3, +2/3, +1,0<br>1080p (30 BpS) 720p (60 BpS) 720p (30 BpS) WVGA VGA | Taste | Aufnahmemodus                         | Wiedergabeliste &  | Wiedergabemodus       | bringlich gelöscht. Für eine optimale Leistung empfehlen wir regelmäßiges Formatieren (nach<br>Back-up wichtiger Dateien). In den "Einstellungen" können Sie "Formatierungserinnerung" aktivier |
|       | Endlosaufzeichnung. Bewegungserkennung.                                                         |       |                                       | Setup-Menu         | zur Wiedergabeliste   | sich daran erinnern zu lassen.                                                                                                    |
|       | Zeitraffer und Notfallaufnahme                                                                  |       | Notfallaufnahmemodus aktivieren       | zurückkehren       |                       |                                                                                                    |
|       | an/aus                                                                                          |       |                                       | ZUIUCKKEIIIEII     |                       | Installation der Dashcam                                                                                                    |
| nsors | hoch/mittel/aering/gus                                                                          |       | Wiedergabeliste ansehen (kurz drucker | l)<br>Inach oben   |                       | Für optimale Leistung, installieren das AUKEY DRA5 in der oberen Mitte Ihrer Windschutzscheib                                                                                                   |
|       | JPEG                                                                                            |       | ausschalten (lang drücken)            |                    | Losenen/Lordekspolen  | direkt hach vorne, befestigen aas stromkabel mithilte von Kabelklemmen bequem und sicher, wie<br>felgenden Abbildung                                                                            |
|       | TS                                                                                              | _     | Setup-Menü öffnen (kurz drücken)      |                    | Sperren & Entsperren/ | Windschutzscheibe                                                                                                    |
|       | Klasse 10 oder höher, max. 128 GB                                                               |       | Schnappschuss aufnehmen (lang drücke  | n) nach unten      | Vorspulen             |                                                                                                    |
|       | 5 V, 1 A (Gleichstrom)                                                                          | ОК    | Display ein-/ausschalten              | Enter/Bestätigen   | Play/Pause            | auf Windschutzscheibe                                                                                                    |
|       | -20 °C – 65 °C                                                                                  |       |                                       |                    |                       |                                                                                                    |
|       | ABS, PC, Glas                                                                                   |       |                                       |                    |                       |                                                                                                    |
|       | 50 x 47 x 36 mm                                                                                 |       |                                       |                    |                       |                                                                                                    |
|       | 30 g                                                                                            |       |                                       |                    |                       | Verbindung                                                                                                    |
|       | - 13 -                                                                                          |       |                                       | - 14 -             |                       | - 15 -                                                                                                    |

|   |                                                      | ו   ו | Témo            | in LED du système                         |                           |                               | Utilisation d'une carte MicroSD                                                                   |
|---|------------------------------------------------------|-------|-----------------|-------------------------------------------|---------------------------|-------------------------------|---------------------------------------------------------------------------------------------------|
|   | DRA5                                                 | II r  | Statut          | Si                                        | gnification               |                               | La caméra n'inclut pas de stockage interne et nécessite une carte microSD (Classe                 |
|   | NT96672                                              |       | Vert stable     |                                           | ctivé ; pas d'enregistren | nent                          | stocker environ 20 beures d'enregistrements 1080n. Utilisez une carte de marque de baute qua      |
|   | Capteur GC2053 CMOS                                  |       | Vert clignotant |                                           | ctivé ; enregistrement    |                               | pour une fiabilité maximale. Insérez une carte microSD dans le logement de carte microSD de       |
|   | 1,5" LCD                                             |       | Off (           |                                           | Off                       |                               | caméra. Plus tard, lorsque la caméra sera allumée, formatez-la (option « Formater » dans le       |
|   | 170°                                                 |       |                 |                                           |                           |                               | Paramètres » de la caméra) pour préparer la carte pour la première utilisation dans la came       |
|   | f/2.0                                                |       | Bouto           | ns de commande                            |                           |                               | embarquée. Le formatage efface définitivement toutes les données de la carte micro SD. Pour       |
| _ | -1.0, -2/3, -1/3, +0.0, +1/3, +2/3, +1.0             |       |                 |                                           | Liste de lecture et menu  | 1                             | meilleures performances, formatez régulièrement (après avoir sauvegardé tous les fich             |
|   | 1080p (30fps), 720p (60fps), 720p (30fps), WVGA, VGA |       | Bouton          | Mode d'enregistrement                     | de configuration          | Mode Lecture                  | importants). « Avertissement formatage » dans « Paramètres » peut être activé pour vous rappeler  |
|   | En boucle, détecteur de mouvements,                  |       | •               | Entrer en mode d'enregistrement           | Retourner au menu         | Retourner à la Plavlist/      |                                                                                                   |
|   | Time-Lapse et enregistrement d'urgence               |       |                 | d'urgence                                 | précédent                 | Stop                          | Installation do la Dash Camóra                                                                    |
|   | On / Off                                             |       |                 | Voir liste de lecture (courte pression)   |                           |                               | Installation de la pasticaliera                                                                   |
|   | Élevée / Moyenne / Faible / Inactive                 |       |                 | Activer/désactiver l'enregistrement audic | Vers le haut              | Supprimer/                    | pore brise. Utilisez les clips de câble pour aider à fiver le câble d'alimentation commodément et |
|   | JPEG                                                 |       | -               | (appui long)                              |                           | Revenir en arrière            | toute sécurité, comme l'image ci-dessous                                                          |
|   | TS                                                   |       | _               | Ouvrir le menu Réglages (appui bref)      |                           | Verrouiller et Déverrouiller/ |                                                                                                   |
|   | Classe 10 ou supérieur, 128 Go max                   |       |                 | Prendre une capture d'écran (appui long   |                           | Avance rapide                 |                                                                                                   |
|   | DC 5 V 1A                                            |       | ок              | Allumer/éteindre l'écran                  | Entrer/Confirmer          | Lecture/Pause                 | de montage                                                                                        |
|   | -20° C - 65° C (-4°F - 149°F)                        |       |                 |                                           | - <b>I</b>                |                               |                                                                                                   |
|   | PC, ABS, verre                                       |       |                 |                                           |                           |                               |                                                                                                   |
|   | 50 x 47 x 36 mm                                      |       |                 |                                           |                           |                               |                                                                                                   |
|   | 30 g                                                 |       |                 |                                           |                           |                               | Connectez au Chargeur de voit.                                                                    |
|   | - 23 -                                               |       |                 | -                                         | 24 -                      |                               | - 25 -                                                                                            |

|                                                        | Indico | ador LED del sistema                           |                         |                      | Uso de una tarjeta MicroSD                                                                       |
|--------------------------------------------------------|--------|------------------------------------------------|-------------------------|----------------------|--------------------------------------------------------------------------------------------------|
| DRA5                                                   | Estade | Sig                                            | nificado                |                      | La camara no incluye almacenamiento interno y requiere una tarjeta microSD (se recomiend         |
| NT96672                                                | Verde  | e fijo En                                      | cendido, no grabando    |                      | almacenar alrededor de 20 horas de arabación de 10800. Utilice una tarieta de alta calidad par   |
| Sensor GC2053 CMOS                                     | Verde  | intermitente En                                | cendido, grabando       |                      | una mayor fiablidad. Inserte una tarieta microSD en la ranura para tarietas microSD de la cámara |
| 1.5" LCD                                               | Apag   | ado Ap                                         | agado                   |                      | Más tarde, cuando la cámara esté encendida, formatéela (Elija la opción "Formatear" en l         |
| 170°                                                   |        |                                                |                         |                      | "Configuración" de la Dash Camera) para poder utilizarla por primera vez en la dash cam.         |
| f/2.0                                                  | Boton  | es de control                                  |                         |                      | formateo borrará permanentemente cualquier dato de la tarjeta microSD. Para obtener un mejo      |
| -1.0, -2/3, -1/3, +0.0, +1/3, +2/3, +1.0               |        |                                                | Lista de reproducción   |                      | rendimiento, formatéela periódicamente (después de hacer una copia de seguridad de la            |
| 1080p (30fps), 720p (60fps), 720p (30fps), WVGA, VGA   | Botón  | Modo de grabación                              | y menú de configuración | Modo de reproducción | archivos importantes). Puede activar la opción de 'Advertencia de formateo' que se pued          |
| En bucle, detección de movimiento,                     |        | Activar el modo de arabación de                |                         | Volver a la lista de | encontrar en la "Contiguracion" de la camara para recoraarseio.                                  |
| time-lapse (lapso de tiempo) y grabación de emergencia |        | emergencia                                     | Volver al menú anterior | reproducción / parar | Instalación do la Dash Cam                                                                       |
| On / Off                                               |        | Ver la lista de reproducción (pulsación corta) |                         |                      | Rara obtener un rendimiente ántime instale AUKEY DRA5 en el contre superior de su parabrica      |
| d Alto / Medio / Bajo / Off                            |        | Activar / desactivar la grabación de audio     | Mover hacia arriba      | Eliminar / Rebobinar | mirando bacia adelante. Utilice los clins para cable para avudar a fijar el cable de alimentació |
| JPEG                                                   |        | (pulsación larga)                              |                         |                      | convenientemente y seguramente como la imagen                                                    |
| TS                                                     |        | Abrir el menú de configuración                 |                         |                      | debajo.                                                                                          |
| Clase 10 o más alta, 128GB Max                         |        | (presionar brevemente)                         | Mover hacia abajo       | avance rápido        | Parabrisas Mejor Ubicación                                                                       |
| DC 5V 1A                                               |        | Tomar una instantánea (pulsación larga)        |                         |                      | de montaje                                                                                       |
| -20°C - 65°C (-4°F - 149°F)                            | OK     | Encender / apagar la pantalla                  | Entrar / Confirmar      | Reproducir / Pausar  |                                                                                                  |
| ABS, PC, cristal                                       |        |                                                |                         |                      |                                                                                                  |
| 50 x 47 x 36mm / 1.97" x 1.85" x 1.42"                 |        |                                                |                         |                      |                                                                                                  |
| 30g / 1.06oz                                           |        |                                                |                         |                      |                                                                                                  |
| - 33 -                                                 |        | - :                                            | 34 -                    |                      | - 35 -                                                                                           |
|                                                        |        |                                                |                         |                      |                                                                                                  |

|                                                      | Indicatore LED di sistema                             |                    |                         | Usare una scheda MicroSD                                                                                                    |
|------------------------------------------------------|-------------------------------------------------------|--------------------|-------------------------|----------------------------------------------------------------------------------------------------|
| DRA5                                                 | Stato                                                 | Stato              |                         | La telecamera non è dotata di memoria interna e richiede una scheda microSD per funzionare (se                                                                                                    |
| NT96672                                              | Verde fisso                                           | Verde fisso        |                         | dovrebbe contenere circa 20 ore di registrazioni da 1080p. Utilizzare una scheda di alta qualità con                                                                                                    |
| Sensore GC2053 CMOS                                  | Verde lampeggiante                                    | Verde lampeggiante |                         | marchio di alta aualità per la massima affidabilità. Inserire una scheda microSD nell'allogaiamento                                                                                                    |
| 1.5" LCD                                             | Off                                                   | Off                |                         | apposito della telecamera. In seguito, quando la telecamera è accesa, formattarla (opzione                                                                                                    |
| 170°                                                 |                                                       | ·                  |                         | 'Formatta' nelle impostazioni della dash cam) per preparare la scheda al primo utilizzo. La                                                                                                    |
| f/2.0                                                | Pulsanti di controllo                                 |                    |                         | formattazione cancellerà definitivamente tutti i dati sulla scheda microSD. Per prestazioni ottimali,                                                                                                    |
| -1.0, -2/3, -1/3, +0.0, +1/3, +2/3, +1.0             |                                                       | Playlist e menu    |                         | formattarla periodicamente (dopo aver effettuato il backup di tutti i file importanti). È possibile                                                                                                    |
| 1080p (30fps), 720p (60fps), 720p (30fps), WVGA, VGA | Pulsante Modalità di registrazione                    | impostazioni       | Modalità riproduzione   | attivare 'Avviso formato' nelle impostazioni come promemoria per svolgere quest'operazione.                                                                                                    |
| Loop, rilevamento del movimento,                     | <ul> <li>Entra in modalità registrazione c</li> </ul> | di Ritorna al menu | Ritorna alla plavlist / |                                                                                                    |
| Time-Lapse e registrazione di emergenza              |                                                       | precedente         | stop                    | Installare la aasn cam                                                                                                    |
| On / Off                                             | Vedi playlist (premere brevene                        | onte)              |                         | Per l'ottima prestazione, installare l'AUREY DRAS in alto al centro dei suo parabrezza, al tronte<br>direttamente avanti. Usare i farmagli di cave per giutare a fiscare il cave d'alimentazione conveni |
| Alta / Media / Bassa / Off                           | Attiva / disattiva registrazione d                    | udio Vai su        | Cancella / Riavvolgi    | entemente e sicuramente come mostra nell'immagine di sotto                                                                                                    |
| JPEG                                                 | (premere a lungo)                                     |                    |                         |                                                                                                    |
| TS                                                   | Apri menu impostazioni                                |                    | Places a shlaces /      |                                                                                                    |
| Class 10 o superiore, max 128GB                      | (premere brevemente)                                  | Vai giù            | Avanti veloce           | Parabrezza posizione di                                                                                                    |
| DC 5V 1A                                             | Scatta un'istantanea (premere                         | e a lungo)         |                         | montaggio                                                                                                    |
| -20°C – 65°C                                         | OK Attiva / Disattiva lo schermo                      | Entra / Conterma   | Play / Pausa            |                                                                                                    |
| ABS, PC, vetro                                       |                                                       |                    |                         |                                                                                                    |
| 50 x 47 x 36mm                                       |                                                       |                    |                         |                                                                                                    |
| 30g                                                  |                                                       |                    |                         | UIII IIII Verbindung                                                                                                    |
| - 43 -                                               |                                                       | - 44 -             |                         | - 45 -                                                                                                    |
|                                                      |                                                       |                    |                         |                                                                                                    |
|                                                      | LEDインジケータ                                             |                    |                         | マイクロSDカードの使用方法<br>*型品にはSDメモリカードは付属しておりませんので、マイクロSDカード(クラス10或り)はそれりと、最大128GR)                                                                                                    |
| DRA5                                                 | 色/状態                                                  | 説明                 |                         | ************************************                                                                                                    |

| adviebbe contenere circa zo ore al registrazioni da todop. Unizzare una scheda di alta qualità con<br>marchio di alta qualità per la massima affidabilità. Inserire una scheda microSD nell'alloggiamento<br>apposito della telecamera. In seguito, quando la telecamera è accesa, formattarla (opzione<br>'Formatta' nelle impostazioni della dash cam) per preparare la scheda al primo utilizzo. La<br>formattazione cancellerà definitivamente tutti i dati sulla scheda microSD. Per prestazioni ottimali,<br>formattarla periodicamente (dopo aver effettuato il backup di tutti i file importanti). È possibile<br>attivare 'Avviso formato' nelle impostazioni come promemoria per svolgere quest'operazione. |
|----------------------------------------------------------------------------------------------------|
| Installare la dash cam<br>Per l'ottima prestazione, installare l'AUKEY DRA5 in alto al centro del Suo parabrezza, di fronte<br>direttamente avanti. Usare i fermagli di cavo per aiutare a fissare il cavo d'alimentazione conveni-<br>entemente e sicuramente come mostra nell'immagine di sotto.                                                                                                    |
| Parabrezza Migliore<br>posizione di<br>montaggio<br>Verbindung<br>zum KFZ-Ladegerät                                                                                                    |
| - 45 -                                                                                                    |
|                                                                                                    |
| マイクロSDカードの使用方法<br>本製品にはSDメモリカードは付属しておりませんので、マイクロSDカード(クラス10或いはそれ以上、最大128GB)<br>が必要です。128GBのマイクロSDカードには約20時間の1080pの録画を保存できます。安定的な性能を発揮するた<br>め、信頼性の高いSDメモリカードを利用してください。<br>マイクロSDカードをのマイクロ SDカードスロットに挿入します。電源がオンした次第、ドライブレコーダーの使用<br>を始める前に、まずマイクロSDカードをフォーマットしてください(「設定」の「フォーマット」を選択します)。フォーマ                                                                                                    |

| を始める前に、よすマイクロSDガートをフォーマットしてください「(設定)の「フォーマット」を選択しよす)。フォー<br>ットすると、マイクロSDカードのデータは完全に削除されます。最高のパフォーマンスを得るには、定期的にフォ<br>マットしてください(重要なファイルのバックアップを注意してください)。「設定」にある「フォーマット警告」を利<br>すれば、定期的にリマインダされます。 | ×<br>一<br>用 |
|----------------------------------------------------------------------------------------------------|-------------|
| <b>ドライブレコーダーの取付方法</b><br>最適なパフォーマンスを得るために、フロントガラスの中央部にAUKEY DRA5を取り付けてください。<br>下の写真のように、便利かつ安全に電源ケーブルを固定するために付属のケーブルクリップを使用してください。                                                               |             |

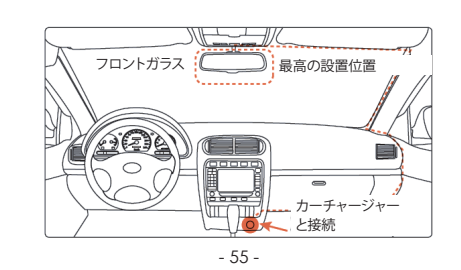

| DRA5                                                 |
|------------------------------------------------------|
| NT96672                                              |
| GC2053 CMOS sensor                                   |
| 1.5 LCD                                              |
| 170°広角                                               |
| f/2.0                                                |
| -1.0, -2/3, -1/3, +0.0, +1/3, +2/3, +1.0             |
| 1080p (30fps), 720p (60fps), 720p (30fps), WVGA, VGA |
| ループ(常時)、動体検知、タイムラプス、緊急録画モード                          |
| オン/オフ                                                |
| 高/中/低/オフ                                             |
| JPEG                                                 |
| TS                                                   |
| Class10或いは以上。最大128GB支持                               |
| DC 5V 1A                                             |
| -20°C – 65°C                                         |
| ABS、PC、ガラス                                           |
| 50 x 47 x 36mm                                       |
| 30g                                                  |

| FD⊿ | ^、<br>、<br>、<br>、<br>、<br>、<br>、<br>、<br>、<br>、<br>、<br>、<br>、<br>、 |            |              |                   |
|-----|---------------------------------------------------------------------|------------|--------------|-------------------|
| 色/状 | ·····································                               |            | 説明           |                   |
| 緑色( | -<br>こ点灯                                                            |            | オン;録画していない   |                   |
| 緑色( | こ点滅                                                                 |            | オン; 録画中      |                   |
| オフ  |                                                                     |            | オフ           |                   |
| ボタン | 録画モード                                                               | 再生         | ±リスト/ 設定メニュー | 再生モード             |
| ボタン | 録画モード                                                               | 再生         | ±リスト/設定メニュー  | 再生モード             |
| Δ   | 緊急モードに入る                                                            | 前の         | のメニューに戻る     | 再生リストに戻る/<br>一時停止 |
|     | 再生リストに入る(短押し)<br>録音オン/オフ(長押し)                                       | 上「         | 句き           | 削除/巻き戻し           |
|     | 設定メニューに入る(短押し)<br>早撮り(長押し)                                          | <b>下</b> 同 | 句き           | ロック&ロック解除/<br>早送り |
|     | 1 140 / (2011 0)                                                    |            |              |                   |

| Recording will begin automatically after powering on with a microSD card in the device. Each recorded file is up to ten minutes long, with old footage being replaced when microSD card storage is full.<br>Motion Detection Recording Switch on motion detection in 'Setup.' This function will start recording video when the dash camera detects motion in front and stop recording when motion is no longer detected.<br>Time-Lapse Recording Switch on time-lapse recording in 'Setup.' This function will capture a picture per second to make a video played at 30fps.<br>- 06 -                                                                                                    | <ul> <li>The snapshot files are located in the \AUKEY\PHOTO folder on the microSD card</li> <li>The icon will be shown after you take a snapshot. This will not interrupt the video recording</li> <li>Audio Recording</li> <li>Turn on/off audio recording by long-pressing in when in recording mode (or by adjusting in 'Setup' menu). When audio recording is on, in-car audio will be recorded during video recording. Voicing details of possible hazards that may develop, especially when off-camera, may provide useful information. You can even use it to record car license plate numbers that may not be captured on the video.</li> </ul> | <ul> <li>File Transfer<br/>USB File Transfer</li> <li>Connect the dash camera (with card inside) to you cable (the included cable is for power only). It should a USB connector image displayed on-screen)</li> <li>Find the video recording files located in the \/ snapshots)</li> <li>Copy the files to your computer</li> </ul>                                                                                                    |
|----------------------------------------------------------------------------------------------------|----------------------------------------------------------------------------------------------------|----------------------------------------------------------------------------------------------------|
|                                                                                                    |                                                                                                    |                                                                                                    |
| <ul> <li>Um die Kamera zu aktivieren, verbinden Sie das Autoladegerät mit der 12-V-Buchse Ihres Wagens.<br/>Anschließend verbinden Sie das mitgelieferte USB-Mini-B-Netzkabel mit dem Autoladegerät und mit<br/>dem Mini-B-Anschluss der DRA5. Setzen Sie eine microSD-Karte in den microSD-Kartensteckplatz ein<br/>und formatieren Sie diese mithilfe der Option "Formatieren" im "Setup" der Dashcam.<br/>Das System beginnt nach jedem Einschalten automatisch mit der Aufnahme. Zum Ausschalten<br/>trennen Sie das Netzkabel.</li> <li>Arhung: AUKEY ist nicht haftbar für Schäden am oder durch den Airbag infolge einer fehlerhaften<br/>Positionierung des Produkts oder des Kabels.</li> <li>Die Aufnahme beginnt automatisch nach dem Einschalten, sofern sich eine microSD-Karte im<br/>Gerät befindet. Jede Datei ist bis zu 10 Minuten lang, wobei altes Filmmaterial überschrieben wird,<br/>sobald eie microSD-Karte voll ist.</li> <li>Deugngserkennungsaufzeichnung</li> <li>Schalten Sie im "Setup" die Bewegungserkennung ein. Bei dieser Funktion startet die Videoauf-<br/>nahme, wenn die Dashcam vor dem Fahrzeug eine Bewegung erkennt, und sie stoppt, wenn keine<br/>Bewegung mehr erkannt wird.</li> <li>Auflen Sie im "Setup" die Zeitrafferaufzeichnung ein. Bei dieser Funktion wird ein Bild pro Sekunde<br/>aufgenommen und ein Video mit 30 BpS erstellt.</li> </ul>        | <section-header><section-header><section-header><section-header><section-header><section-header><section-header><section-header><section-header><section-header><section-header><section-header></section-header></section-header></section-header></section-header></section-header></section-header></section-header></section-header></section-header></section-header></section-header></section-header>                                                                                                    | <ul> <li>Anzeige der Fotos und Abspielen der Vienen Sie aum zur Wiedergabeliste zu gelangen Sie. Zu Fotos bzw. Videos gelangen Sie, indem Sie entweder Sie Wählen Sie die gewünschte Datei und drücken Sie de Bei Videos drücken Sie erneut (a), um die Wiedergabeliste ausgewändte Sie aum Stoppen und anschließen die Zum Stoppen und anschließen die Zum Stoppen die Zum Stoppen und anschließen die Zum Stoppen die Zum Stoppen die Zum St</li></ul> |
| <ul> <li>Pour l'allumer, insérez le chargeur de voiture dans la prise 12 V de voitre voiture, puis branchez le câble d'alimentation USB mini-B fourni sur le chargeur de voiture et sur le port mini-B de la das caméra DRA5. Insérez une carte microSD dans le logement pour carte microSD et formatez-la ou utilisant l'option « format » dans les « Réglages » de la dash caméra. Après chaque mise en marche du véhicule, le système démarre automatiquement l'enregistrement. Pour l'éteindre, débranchez le câble de charge.</li> <li>Attention : AUKEY n'est pas responsable des dommages causés à l'airbag ou par l'airbag en raison d'un placement incorrect de la caméra ou de son câble.</li> <li>Dengistrement en boucle</li> <li>Prengistrement commencera automatiquement après la mise sous tension avec une carte microSD placée dans l'apapareil. Chaque fichier enregistré peut durer jusqu'à dix minutes, les anciennes séquences étant remplacées lorsque la mémoire de la carte microSD est pleine.</li> <li>Dengistrement suite à une détection de mouvement</li> <li>Actives la détection de mouvement dans « Paramètres ». Cette fonction démare l'enregistrement plusque le mouvement n'est plus détecté.</li> <li>Dengistrement en Time-Lapse dans « Paramètres ». Cette fonction permet de capturer une idage par seconde pour créer une vidéo lue à 30 images/seconde.</li> </ul> | <section-header><section-header><section-header><section-header><section-header><section-header><section-header><section-header><section-header><section-header><section-header><section-header></section-header></section-header></section-header></section-header></section-header></section-header></section-header></section-header></section-header></section-header></section-header></section-header>                                                                                                    | <ul> <li>Visualisation de photos et de vidéos</li> <li>Appuyez sur  o pour accéder à la liste de lecture.</li> <li>Visionnez des photos ou des vidéos en choisisant de Sélectionnez le fichier que vous souhaitez visionner pour de vidéos, appuyez de nouveau sur  pour de <b>Suppression et verrouillage/déverrouilla</b></li> <li>Appuyez sur  pour supprimer ou sur  pour vervidéo après l'avoir sélectionné dans la liste de lecture.</li> <li>Une fois supprimées, les photos et vidéos ne peu et ecrasée.</li> <li><b>Ensfert de fichiers USB</b></li> <li>Connectez la dash caméra (avec la carte à l'infr propre câble de données USB mini-B (le câble fou devait être reconnue comme un périphérique an efficiée à l'écrany).</li> <li>Retrouvez les fichiers d'enregistrement vidéo dans la liste de les devait être reconnue comme un périphérique an efficiée à l'écrany.</li> <li>Copiez les fichiers sur votre ordinateur.</li> </ul>                                                                                                    |
| <ul> <li>Para encenderla, inserte el cargador para automóvil en la foma de 12V de su coche, luego conecte el cable de alimentación USB mini-B que se incluye en el paquete al cargador para automóvil y al puerto mini-B del DRAS. Inserte una tarjeta microSD en la ranura para tarjetas microSD y formatéela haciendo click en la opción "Formatear" en la Configuración de la cámara. Cada vez que la encienda, el sistema comenzará a grabar automáticamente. Para apagarla, desconecte el cable de alimentación.</li> <li>Precaución: AUKEY no se hace responsable de ningún daño causado a/por el airbag debido a la incorrecta instalación del dispositivo o de su cable.</li> <li>Datación en bucle</li> <li>Materia da a el dispositivo. Cada archivo grabado dura hasta diez minutos y las indígenes antiguas se reemplazan cuando el almacenamiento de la tarjeta microSD está lleno.</li> <li>Datación de detección de movimiento en la parte frontal y detendrá la grabación cuando y a no se detecte movimiento.</li> <li>Datación de fine-lapse - lapso de tiempo</li> <li>Ative la grabación de lapso de tiempo en la "Configuración" de la cámara. Esta función capturafa para fara raudo y ano se guera novemiento.</li> <li>-36-4</li> </ul>                                                                                                    | <section-header><section-header><section-header><section-header><section-header><section-header><section-header><section-header><section-header><section-header><section-header><section-header></section-header></section-header></section-header></section-header></section-header></section-header></section-header></section-header></section-header></section-header></section-header></section-header>                                                                                                    | <ul> <li>Distribution of the series of the series of the s</li></ul> |
| <text><text><text><section-header><section-header><section-header><section-header><section-header><text></text></section-header></section-header></section-header></section-header></section-header></text></text></text>                                                                                                    | <section-header><section-header><section-header><section-header><section-header><section-header><section-header><section-header><section-header><section-header><list-item><list-item><list-item><list-item><list-item><list-item></list-item></list-item></list-item></list-item></list-item></list-item></section-header></section-header></section-header></section-header></section-header></section-header></section-header></section-header></section-header></section-header>                                                                                                    | <ul> <li>Decretation of the series of the series of the se</li></ul> |
| <text><text><section-header><section-header><section-header><section-header><section-header><section-header><text><text><text><text><text></text></text></text></text></text></section-header></section-header></section-header></section-header></section-header></section-header></text></text>                                                                                                    | <section-header><section-header><section-header><section-header><section-header><section-header><section-header><section-header><section-header><section-header><section-header><list-item><list-item><list-item><list-item><list-item><list-item><list-item><list-item></list-item></list-item></list-item></list-item></list-item></list-item></list-item></list-item></section-header></section-header></section-header></section-header></section-header></section-header></section-header></section-header></section-header></section-header></section-header>                                                                                     |                                                                                                    |
|                                                                                                    | <text><text><text><text><text><text><text><text><text><text><text><text><text><text><text><text><text><text><text><text><text><text><text><text></text></text></text></text></text></text></text></text></text></text></text></text></text></text></text></text></text></text></text></text></text></text></text></text>                                                                                                    | <text><text><text><text><text><text><text><text><text><text><text><text><text><text><text><text><text><text><text><text><text><text></text></text></text></text></text></text></text></text></text></text></text></text></text></text></text></text></text></text></text></text></text></text>                                                                                                    |

Emergency Recording

Press 🛋 to back up the current file so that it won't be overwritten. A 🌢 icon will appear in the top left

Once the G-sensor is activated by a sudden impact, the device will automatically protect the

current recording from being overwritten. Adjust G-sensor sensitivity in the 'Setup' menu.

of the LCD screen to indicate a protected emergency recording is in progress.

Manual File Backup

Auto File Backup

Snapshot

To power on, insert the car charger into your car's 12V socket, then connect the included USB mini-B

power cable to the car charger and to the mini-B port of the DRA5. Insert a microSD card into the

After powering on each time, the system will start recording automatically. To power off, disconnect

Caution: AUKEY is not responsible for any damage caused to or by the air bag due to incorrect

microSD card slot and format it using the 'Format' option in Dash Camera 'Setup.'

the power cable.

Video Recording

Loop Recording

placement of the device or its cable.

| <ul> <li>Device Photos and Videos</li> <li>Press ☐ to enter the playlist</li> <li>View photos or videos by choosing either 'Photo File' or 'Video File'</li> <li>Select the file you want to view and press ⓐ</li> <li>For videos, press @ again to begin playback</li> <li>Dedeting and Locking/Unlocking Photos and Videos</li> <li>Press ☐ to delete or ☐ to lock/unlock a photo or video file after selecting it from the playlist. If a video is being played, press ⓐ to stop it and then press ⓐ to delete or ☐ to lock/unlock</li> <li>Once deleted, photos and videos can't be recovered</li> <li>If you lock a photo or video, it will be protected and not overwritten</li> </ul> Description Description Seconector image displayed on-screen, Find the video recording files located in the \AUKEY\MOVIE folder (or\AUKEY\PHOTO for snapshots) Copy the files to your computer                                                                                                    | <section-header><section-header><section-header><list-item><list-item><list-item><list-item><list-item><list-item><list-item></list-item></list-item></list-item></list-item></list-item></list-item></list-item></section-header></section-header></section-header>                                                                                                    | <section-header><section-header><section-header><section-header><section-header><section-header><text><text><page-footer></page-footer></text></text></section-header></section-header></section-header></section-header></section-header></section-header>                                                                                                    |
|----------------------------------------------------------------------------------------------------|----------------------------------------------------------------------------------------------------|----------------------------------------------------------------------------------------------------|
|                                                                                                    |                                                                                                    |                                                                                                    |
| <section-header><section-header><section-header><list-item><list-item><list-item><list-item><section-header><list-item><list-item><list-item></list-item></list-item></list-item></section-header></list-item></list-item></list-item></list-item></section-header></section-header></section-header>                                                                                                    | <section-header><section-header><list-item><list-item><list-item><list-item><list-item><list-item><section-header><section-header><section-header></section-header></section-header></section-header></list-item></list-item></list-item></list-item></list-item></list-item></section-header></section-header>                                                                                                    | <section-header><section-header><text><text><text><text><page-footer></page-footer></text></text></text></text></section-header></section-header>                                                                                                    |
|                                                                                                    |                                                                                                    |                                                                                                    |
| <ul> <li>Visualisation de photos et de vidéos</li> <li>Appuyez sur  pour accéder à la liste de lecture.</li> <li>Visionnez des photos ou des vidéos en choisissant « Fichier photo » ou « Fichier vidéo ».</li> <li>Sélectionnez le fichier que vous souhaitez visionner puis appuyez sur .</li> <li>Pour des vidéos, appuyez de nouveau sur pour démarrer la lecture.</li> <li>Suppression et verrouillage/déverrouillage de photos et de vidéos</li> <li>Appuyez sur  pour supprimer ou sur  pour verrouiller/déverrouiller un fichier photo ou vidéo après l'avoir sélectionné dans la liste de lecture. Si une vidéo est en lecture, appuyez sur pour l'arrêter puis appuyez sur pour la supprimer ou sur  pour la verrouiller/déverrouiller.</li> <li>Une fois supprimées, les photos et vidéos ne peuvent pas être récupérées.</li> <li>Si vous verrouillez une photo ou une vidéo, elle sera protégée et ne pourra pas être écrasée.</li> <li>Dransfert de fichiers USB</li> <li>Connectez la dash caméra (avec la carte à l'intérieur) à votre ordinateur à l'aide de votre propre câble de données USB mini-B (le câble fourni sert uniquement pour l'alimentation). Elle devrait être reconnue comme un périphérique amovible (avec une image de connecteur USB affichée à l'écran).</li> <li>Retrouvez les fichiers d'enregistrement vidéo dans le dossier \AUKEY\MOVIE (ou dans \AUKEY\-PHOTO pour les photos).</li> </ul> | <ul> <li>Description of the second state of the second state of th</li></ul> | Carantie et service client<br>Pour toute question, assistance ou demande de garantie, veuillez nous contacter à l'une des<br>adresses ci-dessous correspondant à votre région. Veuillez fournir votre numéro de commande<br>Amazon ainsi que le numéro de modèle du produit.<br>Commandes sur Amazon US : support.us@aukey.com<br>Commandes sur Amazon Canada : support.eu@aukey.com<br>Commandes sur Amazon Japon : support.jp@aukey.com<br>Commandes sur Amazon Japon : support.jp@aukey.com<br>* Veuillez noter qu'AUKEY ne peut fournir un service après-vente que pour les produits achetés directement via AUKEY. Si vous avez<br>acheté votre produit AUKEY via un vendeur différent, veuillez contacter directement ce vendeur pour les questions de<br>maintenance et de garantie. |
| 3. Copiez les fichiers sur votre ordinateur.<br>- 28 -                                                                                                    | - 29 -                                                                                                    | - 30 -                                                                                                    |
|                                                                                                    |                                                                                                    |                                                                                                    |
| <ul> <li>Visualización de fotos y videos</li> <li>Presione ▲ para acceder a la lista de reproducción.</li> <li>Vea fotos o videos seleccionando "Archivos de fotos" o "Archivos de videos".</li> <li>Seleccione el archivo que desea ver y presione ▲</li> <li>Para videos, presione ▲ nuevamente para comenzar la reproducción</li> <li>Eliminar y bloquear / desbloquear fotos y videos</li> <li>Presione ▲ para eliminar o ▲ para bloquear / desbloquear un archivo de foto o video después de seleccionarlo en la lista de reproducción. Si se está reproduciendo un video, presione ▲ para detenerlo y luego presione ▲ para eliminar o ▲ para eliminar o ▲ para eliminar o ▲ para bloquear / desbloquear.</li> <li>Una vez eliminados, las fotos y los videos no se pueden volver a recuperar.</li> <li>Si bloquea una foto o video, estará protegido y no se sobrescribirá.</li> <li>Transferencia de archivos USB</li> <li>Conecte la cámara (con la tarjeta dentro) a su ordenador usando su propio cable de datos USB mini-B (el cable incluido es solo para alimentación). Se reconocerá como un dispositivo extraíble (aparecerá una imagen de conector USB en la pantalla)</li> <li>Busque los archivos de grabación de video ubicados en la carpeta \ AUKEY \ MOVIE (o en la carpeta \ AUKEY \ PHOTO para instantáneas)</li> <li>Copie los archivos a su ordenador</li> </ul>                                            | <ul> <li><b>Fransferencia de archivos de tarjeta microSD</b></li> <li>Apague el dispositivo (desconectando el cable de alimentación) y expulse la tarjeta microSD (presionando la tarjeta, hará clic y saldrá automáticamente)</li> <li>Inserte la tarjeta microSD en la ranura o lector de tarjeta microSD del ordenador y su ordenador la detectará automáticamente.</li> <li>Busque los archivos de grabación de video ubicados en la carpeta \ AUKEY \ MOVIE (o en la carpeta \ AUKEY \ PHOTO para instantáneas)</li> <li>Copie los archivos a su ordenador</li> <li>Asegúrese de que la temperatura de funcionamiento esté dentro del rango de -20 °C a 65 °C (de -22 ° a 167 °E)</li> <li>Asegúrese de que la cámara y el soporte estén firmemente fijos antes de usarlos para evitar posibles caídas</li> <li>Manténgalo alejado de líquidos, calor extremo y campos magnéticos fuertes.</li> <li>Evite tocar la superficie de la lente. Si le es difícil eliminar la suciedad, puede utilizar un limpiador de lentes para gafas no abrasivo. No utilizar soluciones corrosivas.</li> <li>Mantenga copias de seguridad de videos y fotos importantes en otro lugar para protegerlos de posibles daños o pérdida de archivos causada por cualquier problema con la tarjeta SD</li> </ul>                                                                                                    | Garantía y atención al cliente         Para preguntas, atención al cliente o reclamos de garantía, contáctenos a la dirección que corresponda con su región que se muestra a continuación. Incluya el número de pedido de Amazon y el modelo del producto.         Pedidos de Amazon en E.E.U.U.: support.us@aukey.com         Pedidos de la UE en Amazon: support.eu@aukey.com         Pedidos de Amazon JP: support.jp@aukey.com         Pedidos de Amazon JP: support.jp@aukey.com         * Tenga en cuenta que AUKEY solo puede ofrecer servicio postventa para aquellos productos comprados directamente en AUKEY. Si ha comprado el producto a un vendedor diferente, contacte con ellos directamente para temas relacionados con directión al cliente o garantía.                   |
| - 38 -                                                                                                    | - 39 -                                                                                                    | - 40 -                                                                                                    |
| <section-header><section-header><section-header><section-header><list-item><list-item><list-item><list-item><list-item><list-item><list-item><list-item><list-item><list-item></list-item></list-item></list-item></list-item></list-item></list-item></list-item></list-item></list-item></list-item></section-header></section-header></section-header></section-header>                                                                                                    | <section-header><section-header><section-header><list-item><list-item><list-item><list-item><list-item><list-item><section-header><section-header></section-header></section-header></list-item></list-item></list-item></list-item></list-item></list-item></section-header></section-header></section-header>                                                                                                    | <section-header><section-header><section-header><section-header><section-header><text><text><page-footer></page-footer></text></text></section-header></section-header></section-header></section-header></section-header>                                                                                                    |
| <section-header><section-header><list-item><list-item></list-item></list-item></section-header></section-header>                                                                                                    | <section-header><section-header><section-header><list-item><list-item><list-item><list-item><list-item><list-item><list-item><list-item><list-item><list-item><list-item><list-item><list-item><list-item><list-item><list-item><list-item></list-item></list-item></list-item></list-item></list-item></list-item></list-item></list-item></list-item></list-item></list-item></list-item></list-item></list-item></list-item></list-item></list-item></section-header></section-header></section-header>                                                                                                    | <section-header><section-header><section-header><section-header><section-header></section-header></section-header></section-header></section-header></section-header>                                                                                                    |